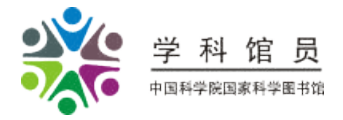

# —文献管理软件EndnoteX6及其新功能

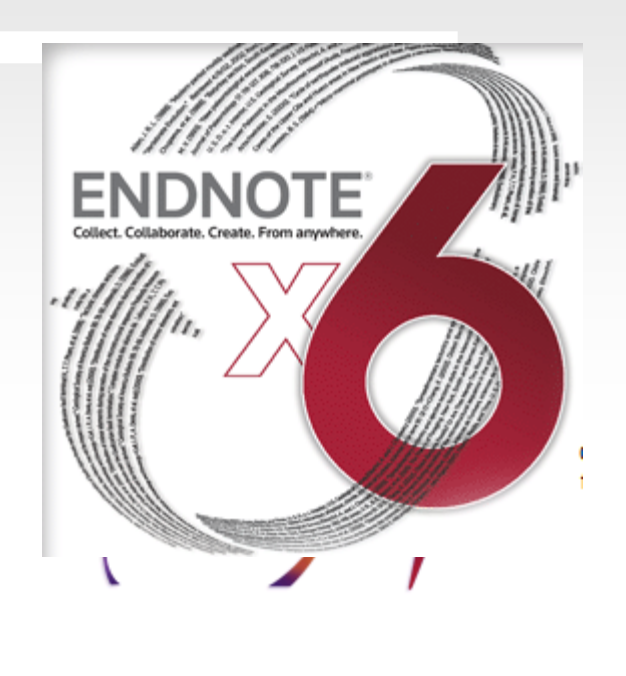

#### 中科院国家科学图书馆

2013年4月

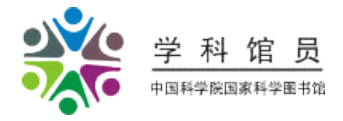

主要内容

一、Endnote简介

- 二、数据库的建立
- 三、数据库的管理
- 四、数据库的使用
- 五、EndonteX6的新功能

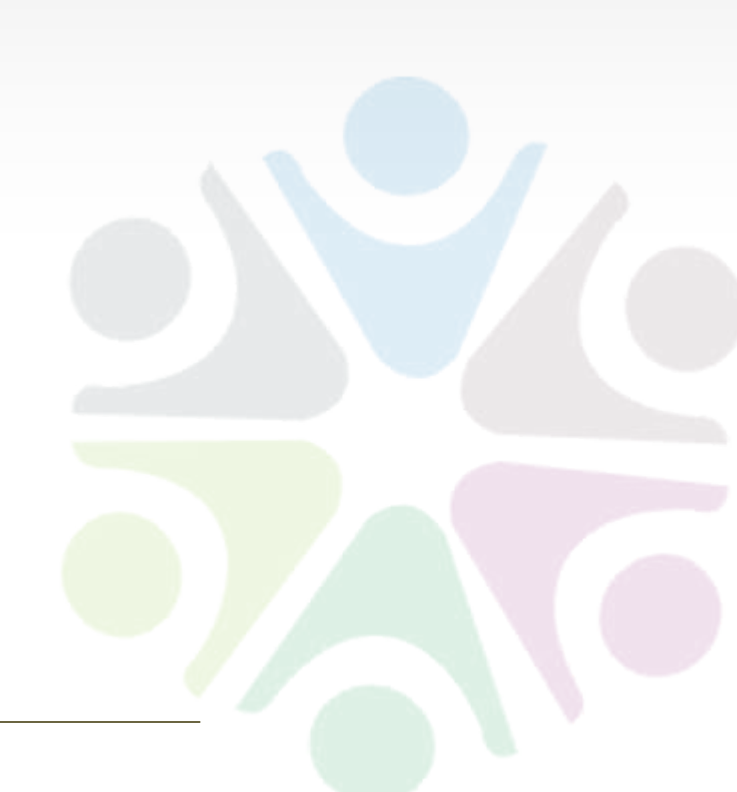

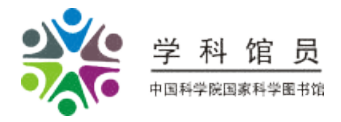

# • Thomson 公司的文献管理软件

- Reference manager
- Procite
- Refworks(web)
- Endnote; Web Endnote;

中文文献管理软件:

- NoteExpress;
- 文献之星;
- 医学文献王

最收欢迎的文献管 理软件之一

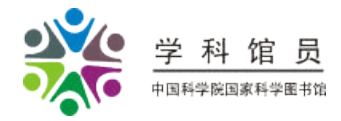

## Endnote的"工作原理"

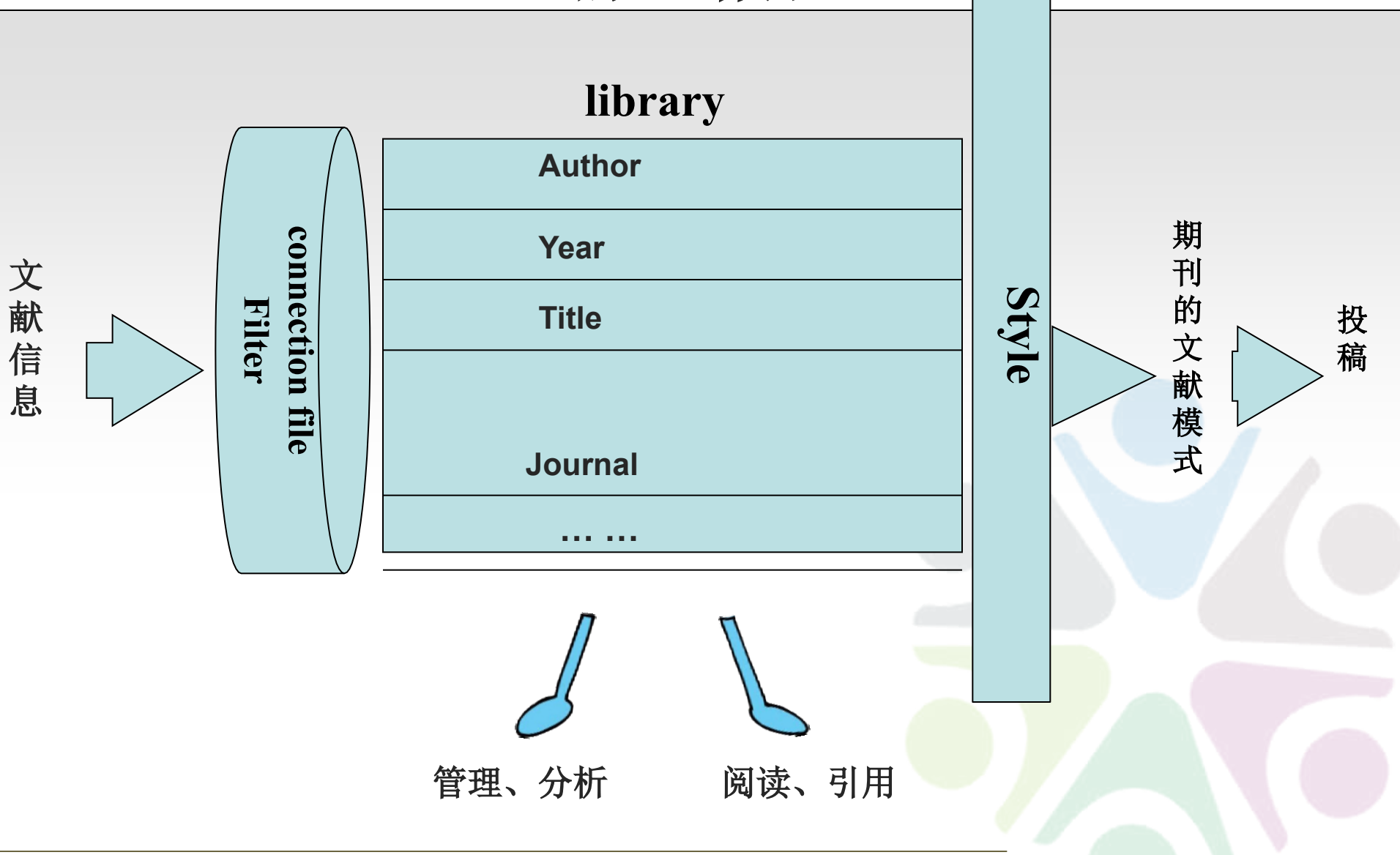

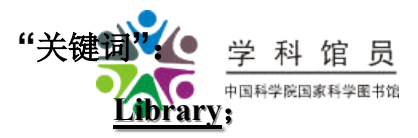

filter; connection; style;

template

- "功能摘要":
  - 一、通过"<u>filter</u>"与"<u>connection file</u>"批量导入文献数据,高效建立个 人文献信息库"<u>Library</u>";
    - 二、具备很好的数据管理功能,使文献库易维护和统计;
    - 三、利用"<u>style</u>",在word中按指定格式生成、调整参考文献;
  - 四、提供来自各领域的顶级刊物论文模版"<u>template</u>"。

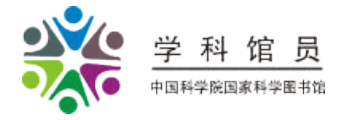

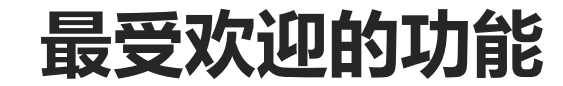

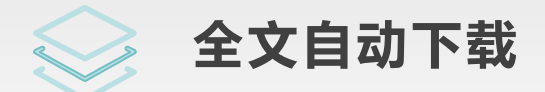

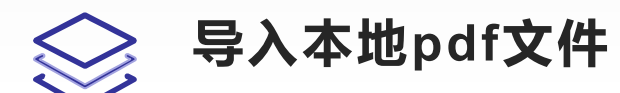

IE插件(Endnote web2.1)

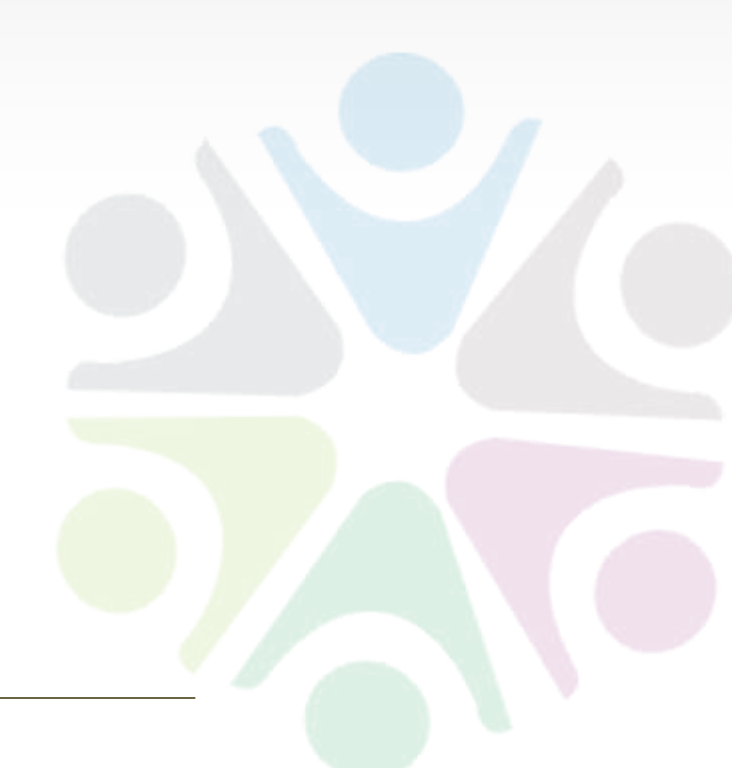

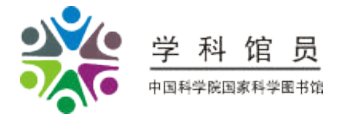

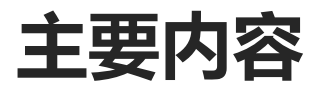

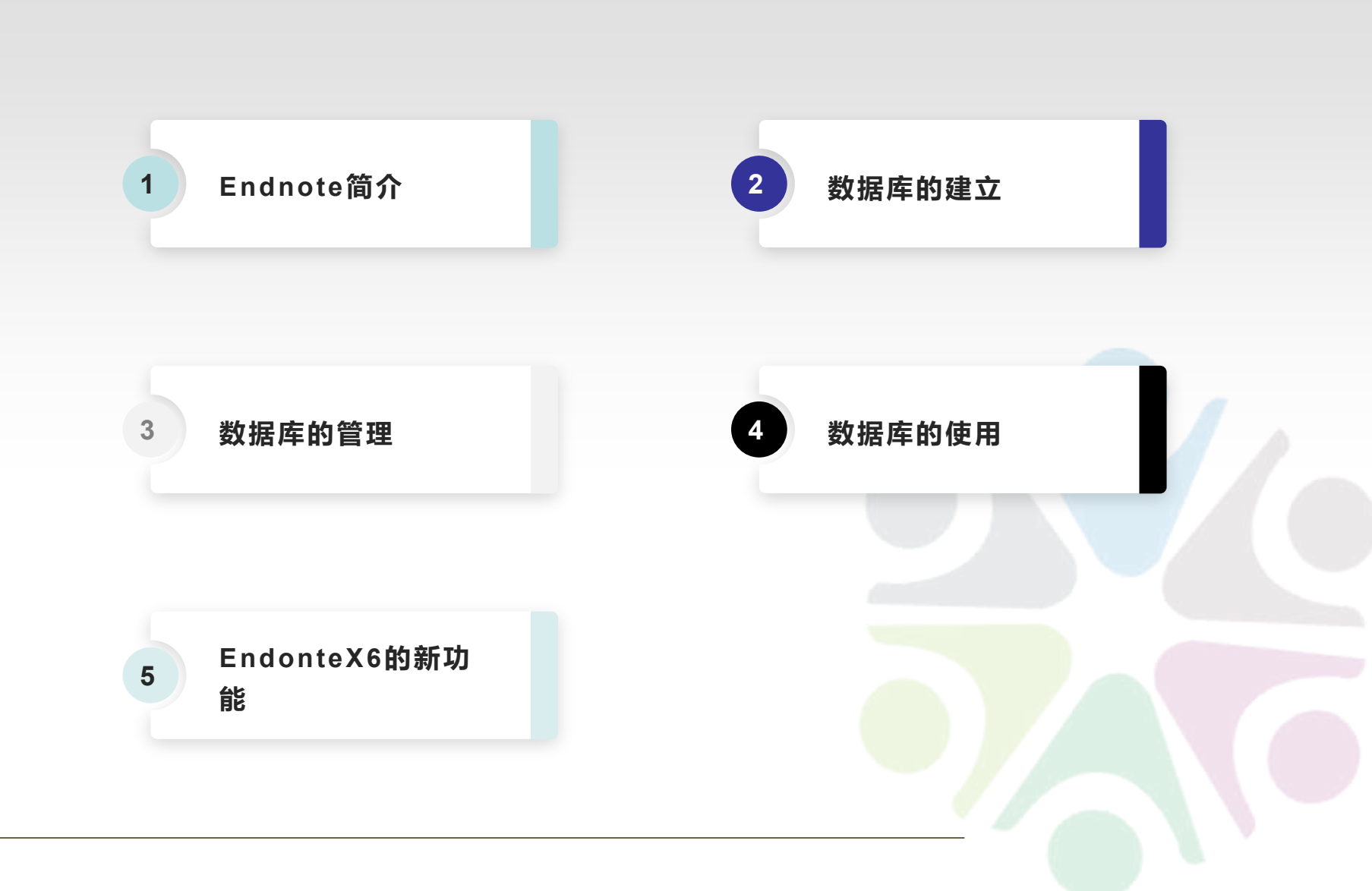

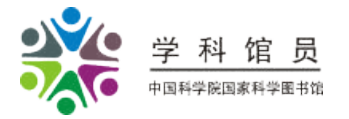

## 数据库的建立——建library

#### -1)手动输入数据:针对现有全文文档等,录入数据或添加附件。 (高效建立个人文献信息库"Library")

- 2) 批量导入数据

**Connection file** 

▶ 直接联库检索

Filter

▶ 通过"文件"导入

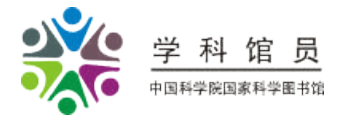

# 数据库的建立——建library

- 1)手动输入数据: 针对现有全文文档等,录入数据或添加附件。
- 菜单References → New Reference → Reference Type下拉菜单选择文献类型→在各字段中 键入数据;
- 2)批量导入数据(中文数据库cnki、维普数据导入演示)
  - ▶ 直接联库检索
  - - 菜单Tools →online search →选择数据库 →打开search对话框并进行检索
  - ➢ 通过"文件"导入 选择Connection
  - 在数据库中选定记录→找到导出链接(export 或save等)→保存或直接打开文件。
    对保存下来的文件,利用endnote菜单: File → Import → choose file → Import
    Option(选对应filter)→点击Import按钮

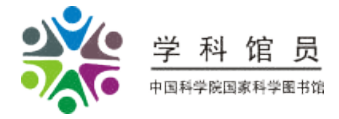

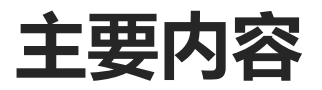

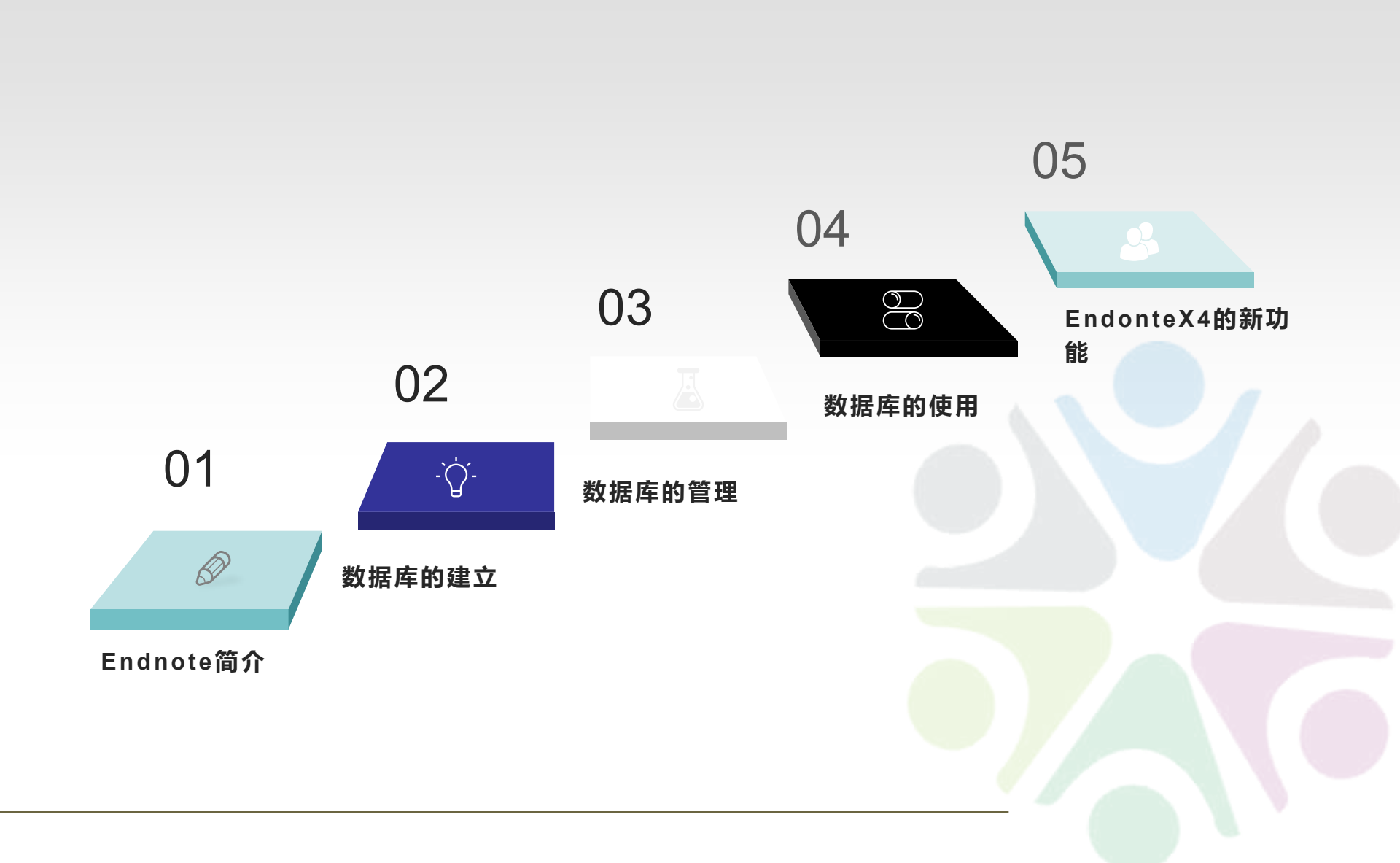

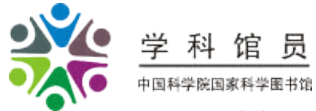

## 数据库的管理—轻松维护并分析文献信息(演示)

- Library条目的管理维护:
  - 一分组:菜单groups→选择Create group或smart group; smart group即通过设置关键词组合判断进行聚类; Trash即"回收站"。各组记录都可拖拽操作。
  - 编辑:双击条目即打开编辑窗,手动编辑修改数据。
  - 排序: 单击Library顶部字段名即可排序。
  - 去重: References → find duplicates; 或导入时选择"discard duplicates"。
  - 检索: 库文件界面右上"Quick Search",或点击右下栏的"Search"选项 卡。
  - 概要信息: Tools → Library summary; references → record summary.
- 简单的统计分析(生成主题书目):
  - Tools-subject bibliography-根据作者、项目等统计和排序。
- 课题组内的文献共享:
  - File-export--;
  - File-send to→ Compressed Library →生成一个.enlx 文件
- 关联外部文献分析软件分析Endnote Library文献:
  - Tools-data visualization.可关联到Refviz等软件。

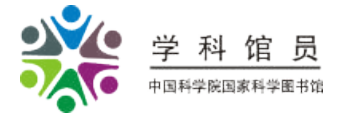

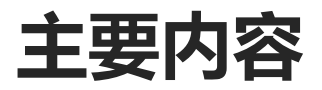

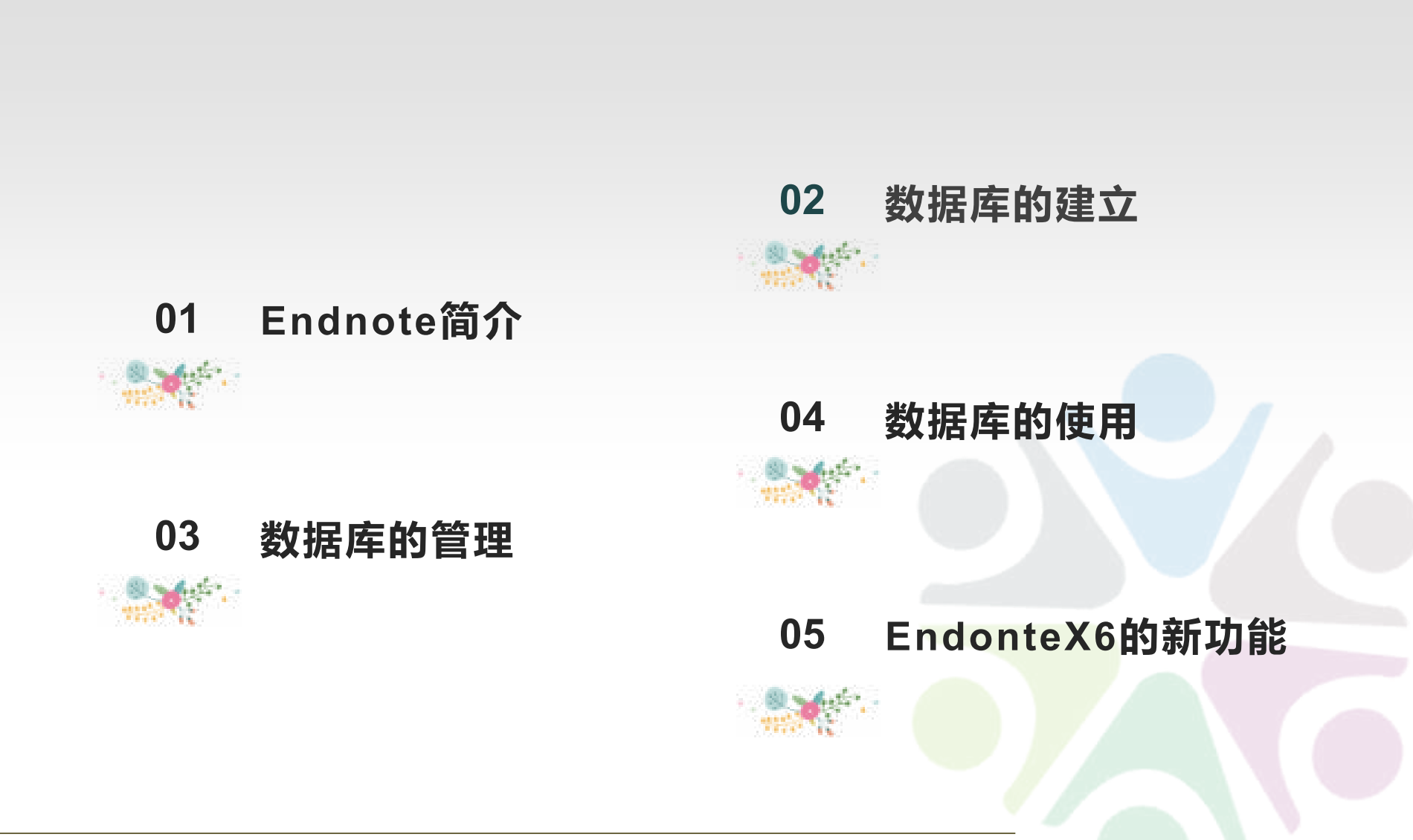

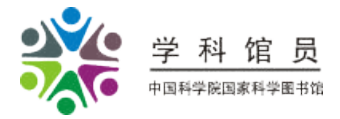

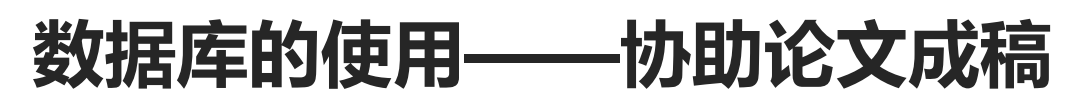

• 嵌入Word中的工具条 (word 2003版)

— 在word中按指定格式自动生成并调整参考文献

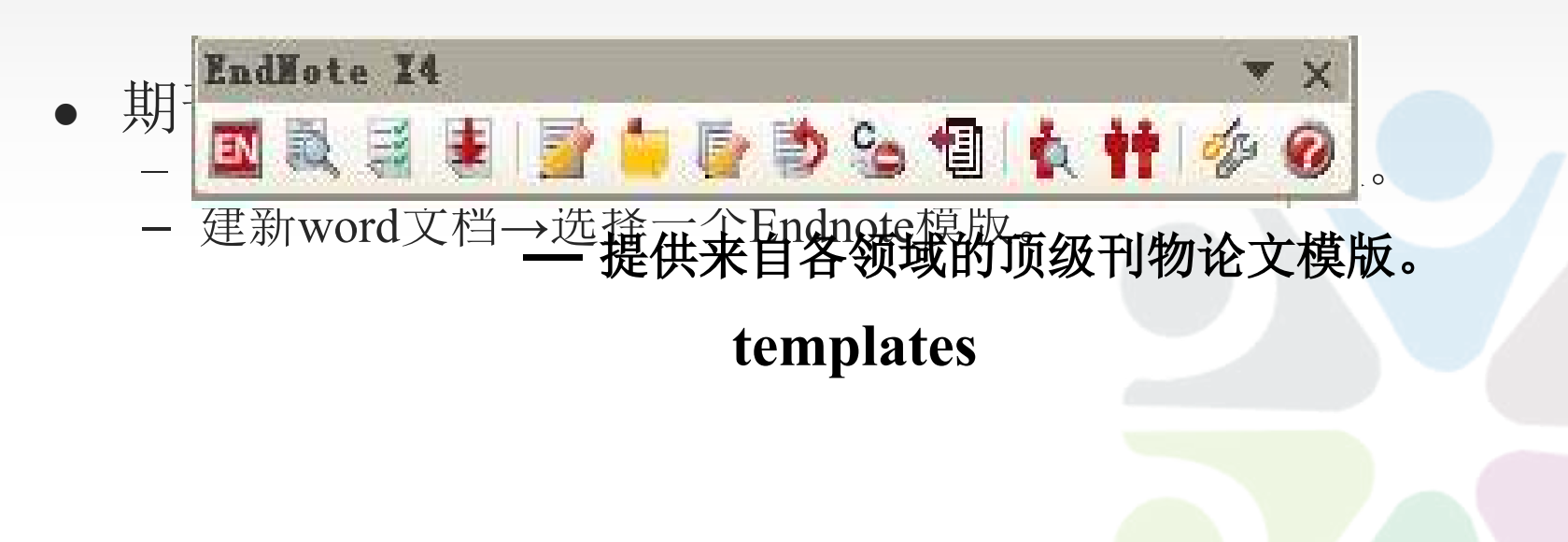

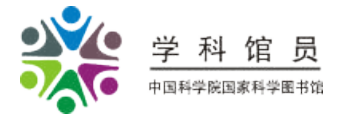

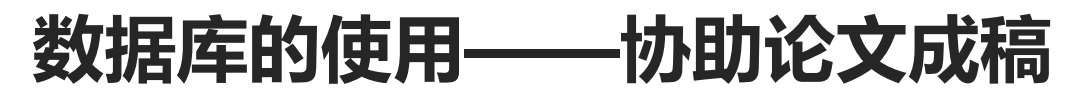

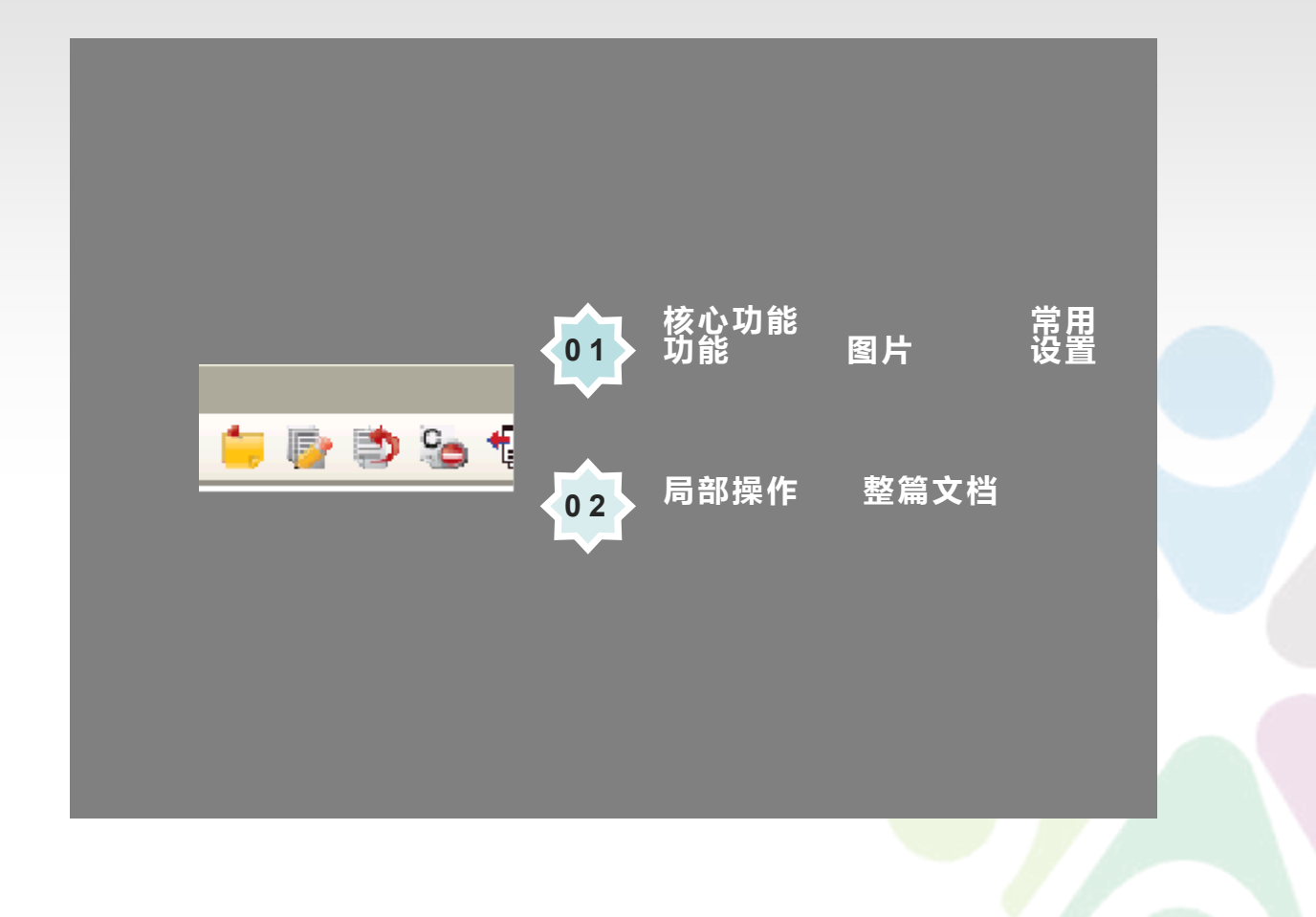

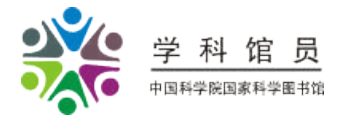

Endnote 工具条详解

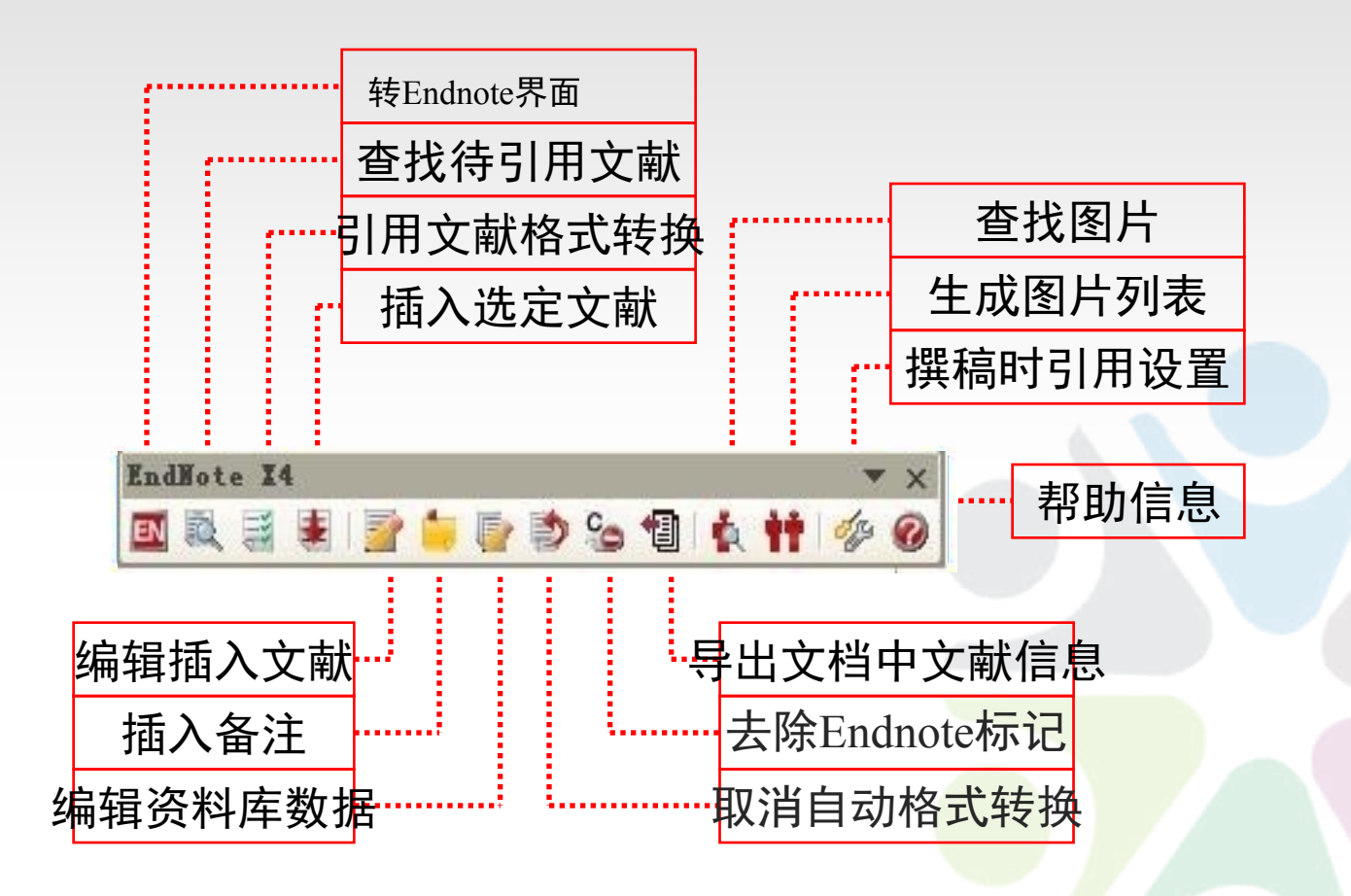

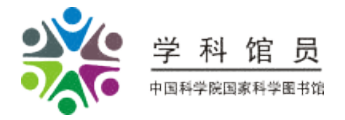

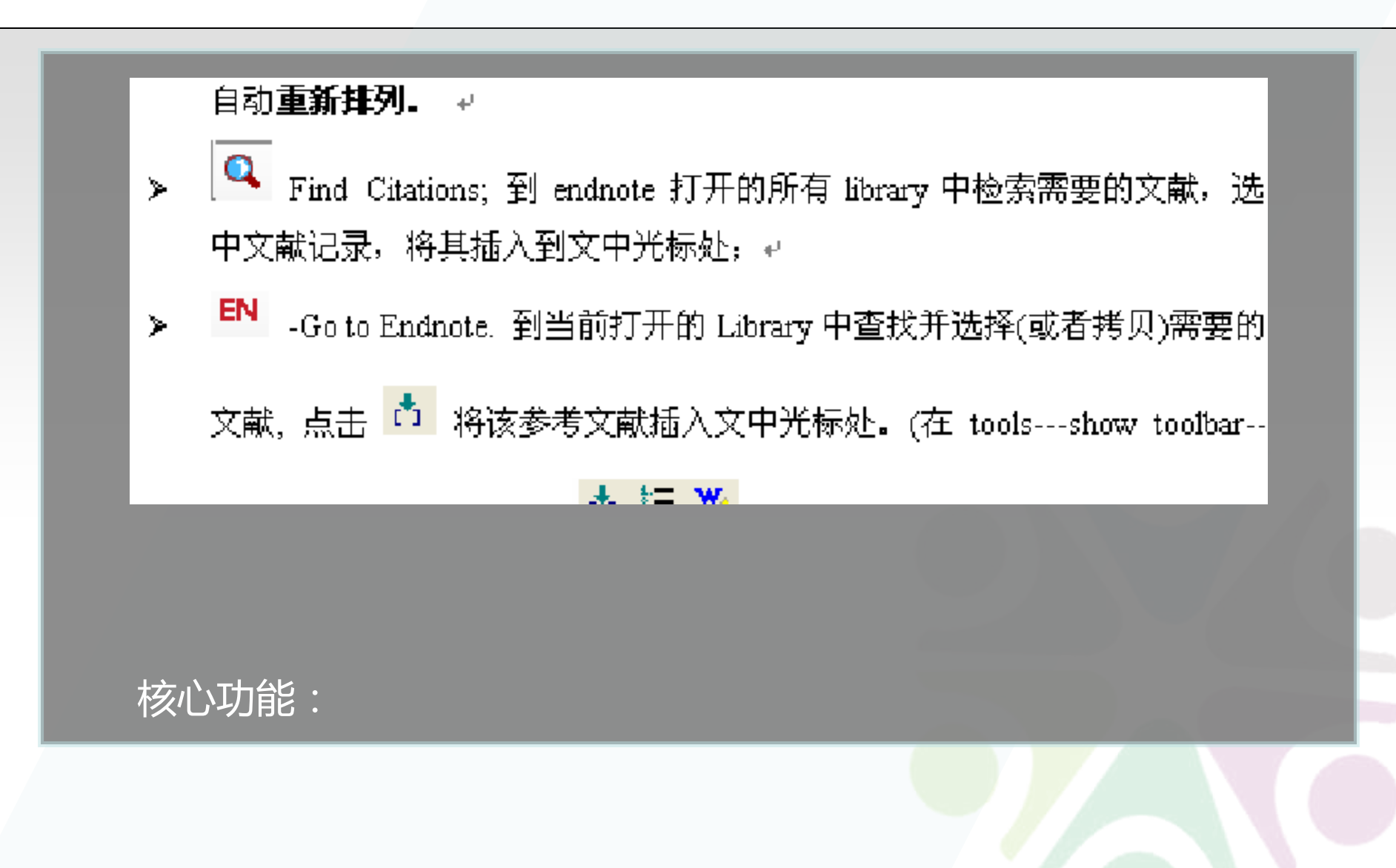

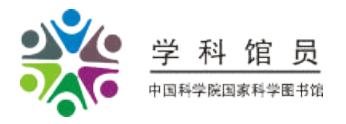

常用功能——文档局部:

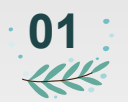

Edit and manage Citations; 文中引文的作者 名、年份,加入前缀、后缀, 或删除引文等操作。

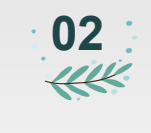

0

Insert Note; 在文中光标处 加入笔记。例如网址、公司名 称、个人交流,未发表数据等

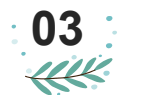

Edit Library References; 选中某一条文中已经插入的参 考文献,点击该图标可切换到 Endnote中对应的reference 记录,修改库中的原始数据。

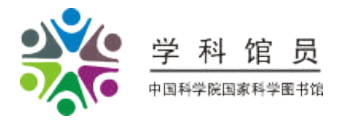

常用功能—整个文档:

Unformat Citations; 点击此 图标, 使文后的参 考文献在书写文章 时被屏蔽, 文中的 参考文献格式变成" 文本", 相反的命令 可以使用 Remove Field Codes;生成一个 去除Endnote关联 的word文件副本 (即不含域代码) ,可以用于投稿。 原有的与Endnote 连接的文件仍存在

0

Export Traveling Library;将插入文 中的参考文献保存 在一个新的Libray 中。

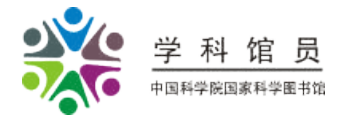

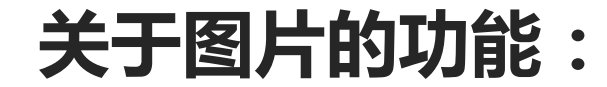

### Find figures; 到Endnote打开的Library中查找一个图片,插入 到在光标处,该图片按照选择的文献类型排列在文章后或其他位 置。

### Generate Figure List; 自动将文中引用的图按照选中的期刊格式 进行图片及说明的排列。

以上内容仅为本文档的试下载部分,为可阅读页数的一半内容。如要下载或阅读全文,请访问: <u>https://d.book118.com/828042012065007012</u>